## I've pinned a task to the navigation bar, how do I unpin it?

Last Modified on 26/05/2022 1:13 pm BST

If you have pinned a task to the navigation bar (as seen below) the drop down arrow will disappear.

| ms         | Last Modified<br>21 Dec 2021,<br>11:03 | Last Modified By<br>Amy Paulsen       | Off Pla<br>13 | tform                      | Last Modified<br>21 Dec 2021,<br>11:04 | Last Modified By<br>Amy Paulsen | Portfolios<br>9 | Last Modified<br>05 May 2022,<br>12:06 | Last Modified By<br>Amy Paulsen | Segments<br>2                  | Last Modified<br>05 May 2022,<br>12:07 | Last Modified By<br>Amy Paulsen |
|------------|----------------------------------------|---------------------------------------|---------------|----------------------------|----------------------------------------|---------------------------------|-----------------|----------------------------------------|---------------------------------|--------------------------------|----------------------------------------|---------------------------------|
| Platform   | IS 📰 Off Pla                           | tform Products 🔂 Po                   | rtfolios      | E Fund                     | Lists 😯 Segme                          | ents                            |                 |                                        |                                 |                                |                                        |                                 |
| Choose     | Platforms to Ir                        | nclude                                |               | On Platfo                  | orm Product Selec                      | ted                             |                 |                                        |                                 |                                |                                        |                                 |
| Q Searc    | h by Name                              |                                       | 8             | Inve                       | stment Platforr                        | ns                              |                 |                                        |                                 |                                |                                        |                                 |
| Search     | and Add Platforms<br>Investment Pi     | to include in the Central roposition. |               | 714                        | Platform                               |                                 |                 |                                        |                                 |                                |                                        |                                 |
|            |                                        |                                       |               | + Add                      | Platform<br>Reason for Inclusion       |                                 |                 |                                        |                                 |                                |                                        | ŵ                               |
|            | ڪِر'                                   |                                       |               |                            | Product Name                           | Provider Name                   | ~               | Product Type                           | ✓ Product Basis                 | <ul> <li>✓ Included</li> </ul> | Reason                                 | ~                               |
|            |                                        |                                       |               | 1                          | 7IM SIPP                               | Seven Investment M              | lanagement      | Self Invested Personal Pensi           | ion Full                        | $\checkmark$                   |                                        |                                 |
|            | 100 <sup>1-1</sup>                     | ц <del>,</del> , т., -                |               | 2                          | AJ Bell Investcentr                    | e<br>AJ Bell (Investcentre      | )               | Self Invested Personal Pensi           | ion Full                        | $\checkmark$                   |                                        |                                 |
|            |                                        |                                       |               | 3                          | ISA (Stocks and Shar                   | es) Seven Investment M          | lanagement      | Individual Savings Accounts            | s ISA                           | ~                              |                                        |                                 |
|            |                                        |                                       |               | 4                          | Modular iSIPP                          | James Hay Partnersh             | nip             | Self Invested Personal Pensi           | ion Full                        | ~                              |                                        |                                 |
|            |                                        |                                       |               | 5                          | The Intelligent CIDD                   | Intelligent Money IT            | īD.             | Calf Inverted Darranal Danri           | ion Coll                        | . /                            |                                        |                                 |
|            |                                        |                                       |               |                            | Q Search                               | h                               |                 |                                        |                                 |                                |                                        | 2 2 12 🛋                        |
| Synaptic   | c Pathways                             | Home Contacts 🗸                       | Research 🥆    | <ul> <li>Portfo</li> </ul> | olio Builder 🗸 Inv                     | estment Pathways Conf           | figuration Fun  | d Lists 🗸 Knowledge Ba                 | ase My Apps & Settings          | Valuations                     | Central Investment Propo               | osition AP                      |
| Central In | vestment Propositio                    |                                       | [[]]:=\\      | UG (7 - N                  | ASHILE ZIIIGT C – ZZ                   | 115-77 (- <i>7717-</i> 53).     |                 | 11167 - ANSSALC 2                      |                                 | SIMUT II                       | 11(5-7777-555)<br>11(5-77777-555)      |                                 |
| Centra     | Investment                             | Proposition AP                        |               |                            |                                        |                                 |                 |                                        |                                 |                                | R                                      | teport Duplic                   |
| ms         | Last Modified<br>21 Dec 2021,          | Last Modified By<br>Amy Paulsen       | Off Pla       | tform                      | Last Modified<br>21 Dec 2021,          | Last Modified By<br>Amy Paulsen | Portfolios      | Last Modified<br>05 May 2022,          | Last Modified By<br>Amy Paulsen | Segments                       | Last Modified<br>05 May 2022,          | Last Modified B<br>Amy Paulsen  |
|            | 11:03                                  |                                       | 13            |                            | 11:04                                  |                                 | 9               | 12:06                                  |                                 | 2                              | 12:07                                  |                                 |

To remove a pinned task, go to the edit pen on the top right of the screen:

| Q. Search     With Proposition     Central Investment Proposition AP     Central Investment Proposition AP     Report     Duplicate |                                                                                             |                                                                                  |                                                                                |  |  |  |  |
|----------------------------------------------------------------------------------------------------|---------------------------------------------------------------------------------------------|----------------------------------------------------------------------------------|--------------------------------------------------------------------------------|--|--|--|--|
| Platforms Last Modified Last Modified By<br><b>12 12 1:03 1:03</b>                                                                  | Off Platform Last Modified Last Modified By<br><b>13 1 1 21 Dec 2021, Amy Paulsen 11:04</b> | Portfolios Last Modified Last Modified By<br>9 05 May 2022, Amy Paulsen<br>12:06 | Segments Last Modified Last Modified By<br>2 05 May 2022, Amy Paulsen<br>12:07 |  |  |  |  |
| Platforms Off Platform Products Portfo  Choose Platforms to Include  Q. Search by Name                                              | On Platform Product Selected                                                                |                                                                                  |                                                                                |  |  |  |  |
| Search and Add Platforms to include in the Central Investment Proposition.                                                          | TIM Platform     Add Reason for Inclusion                                                   |                                                                                  | â                                                                              |  |  |  |  |

Remove by clicking the cross next to the task:

| Edit Synaptic Pathways App Navigation Items                                                                  |                |
|----------------------------------------------------------------------------------------------------|----------------|
| Personalize your nav bar for this app. Reorder items, and rename or remove items you've added.<br>Learn More |                |
| NAVIGATION ITEMS (11)                                                                                        | Add More Items |
| E 🚹 Home                                                                                                    |                |
| E Contacts                                                                                                   |                |
| ≡ 🔁 Research                                                                                                 |                |
| = 😚 Portfolio Builder                                                                                        |                |
| ≡ 🗮 Investment Pathways                                                                                      |                |
| E Configuration                                                                                              |                |
| ≡ 🖬 Fund Lists                                                                                               |                |
| ≡ 🛄 Knowledge Base                                                                                           |                |
| = 💀 My Apps & Settings                                                                                       |                |
| ≡ ó Valuations                                                                                               |                |
| ≡ 😑 Central Investment Proposition AP                                                                        | × ×            |
| Reset Navigation to Default 1                                                                                | 2              |
|                                                                                                    | Cancel Save    |

Click 'Save' once done:

| Edit Synaptic Pathways App Navigation Items                                                                   |                |
|----------------------------------------------------------------------------------------------------|----------------|
| Personalize your nav bar for this app. Reorder items, and rename or remove items you've added<br>Learn More 🕚 |                |
| NAVIGATION ITEMS (10)                                                                                         | Add More Items |
| E free Home                                                                                                   |                |
| E Contacts                                                                                                    |                |
| ≡ 🔁 Research                                                                                                  |                |
| = 😚 Portfolio Builder                                                                                         |                |
| ≡ 🗮 Investment Pathways                                                                                       |                |
| ≡ ↔ Configuration                                                                                             |                |
| = 🖬 Fund Lists                                                                                                |                |
| ≡ 🛄 Knowledge Base                                                                                            |                |
| = 💀 My Apps & Settings                                                                                        |                |
| ≡                                                                                                    |                |
| Reset Navigation to Default 1                                                                                 |                |
|                                                                                                    | Cancel Save    |